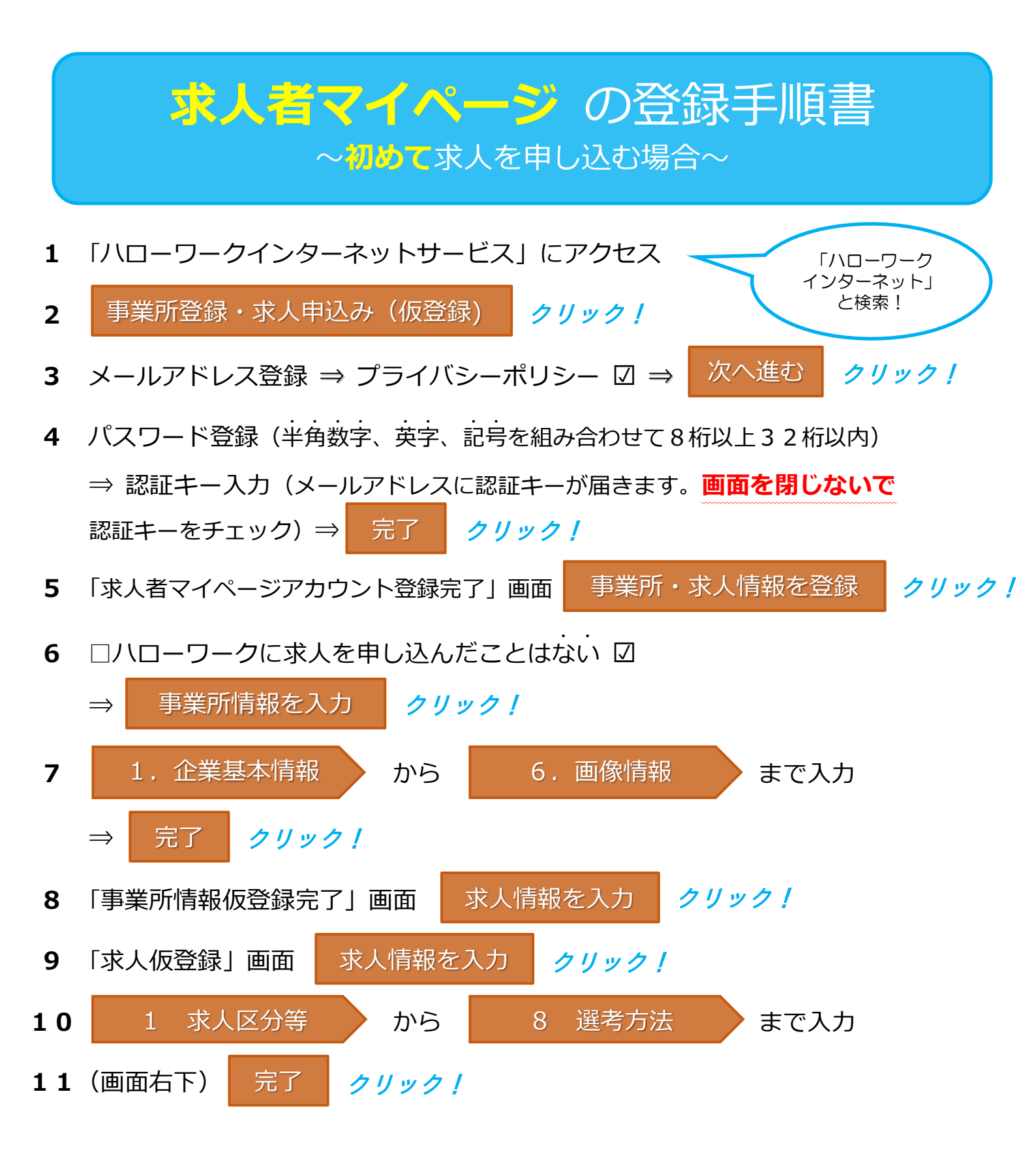

操作方法がご不明の際は、**専用ヘルプデスク 🗠 0570-077450** へお問い合わせください。